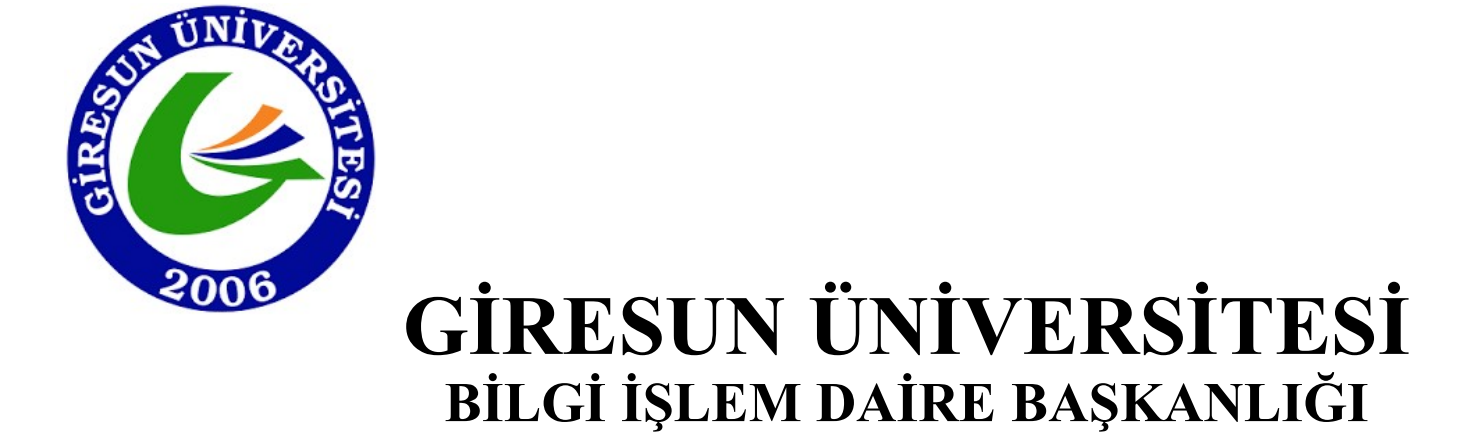

PORTAL GİRİŞİ TARAYICI AYARLARI KILAVUZU

## Chrome tarayıcısının adres satırına "chrome://net-internals/#hsts" yazılarak «ENTER» tuşuna basılır.

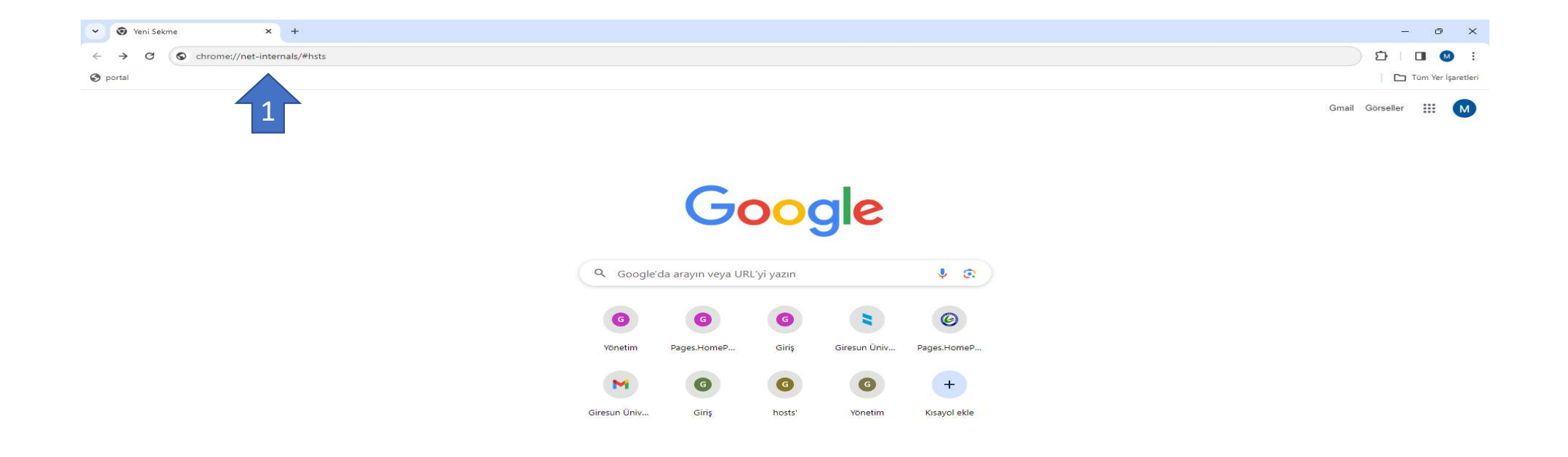

🖌 Chrome'u özelleştir

Açılan sayfanın alt kısımda yer alan "Delete domain security policies" başlığı altındaki "Domain:" alanına "captive.giresun.edu.tr" yazılır ve «Delete» sekmesine tıklanır.

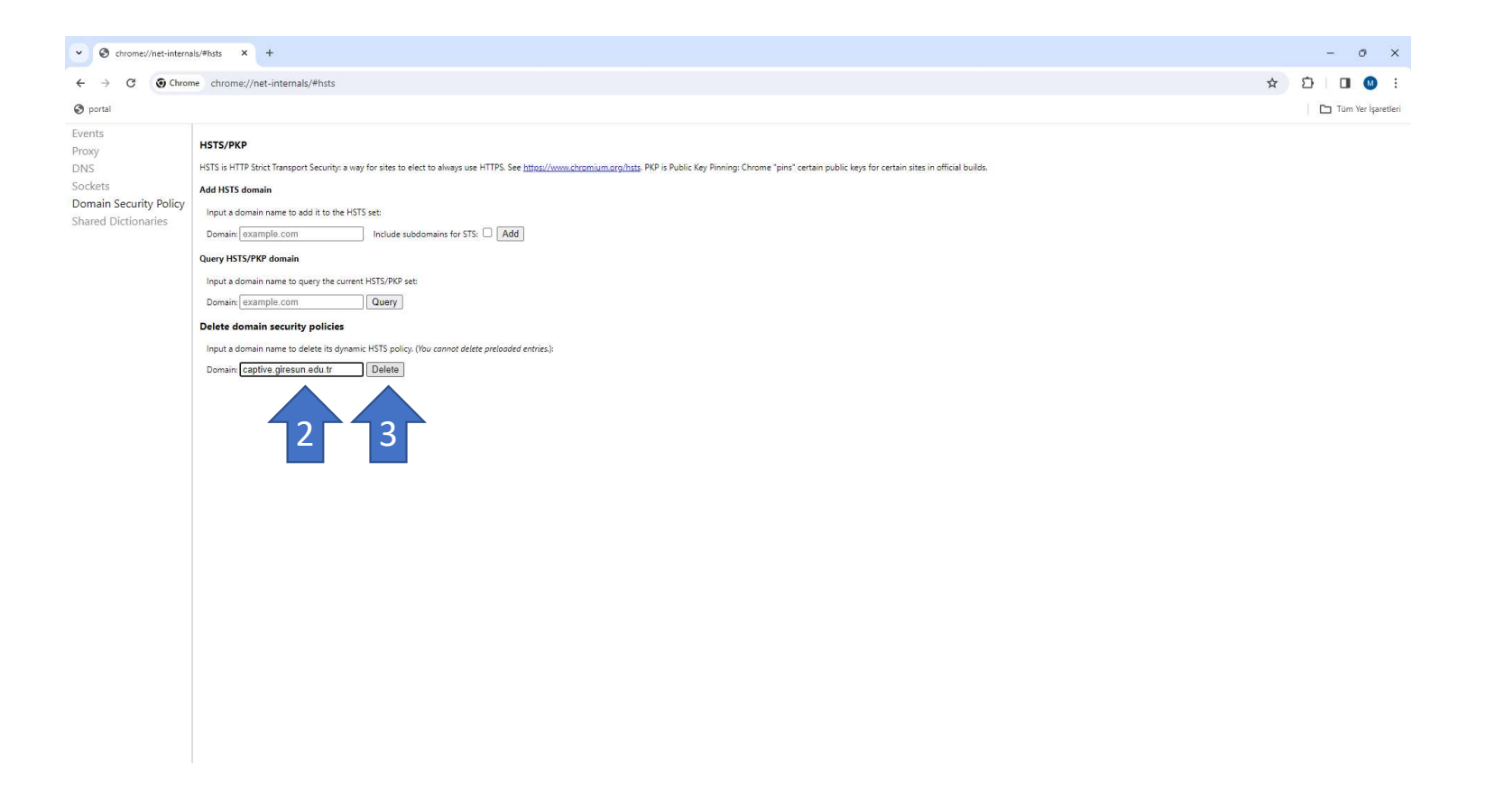

(Chrome) Tarayıcıdan yeni bir sekme açılır ve adres satırına

<u>https://captive.giresun.edu.tr:8001/?redirurl=&zone=guest&lang=</u> yazılır ardından «ENTER» tuşuna basılır.

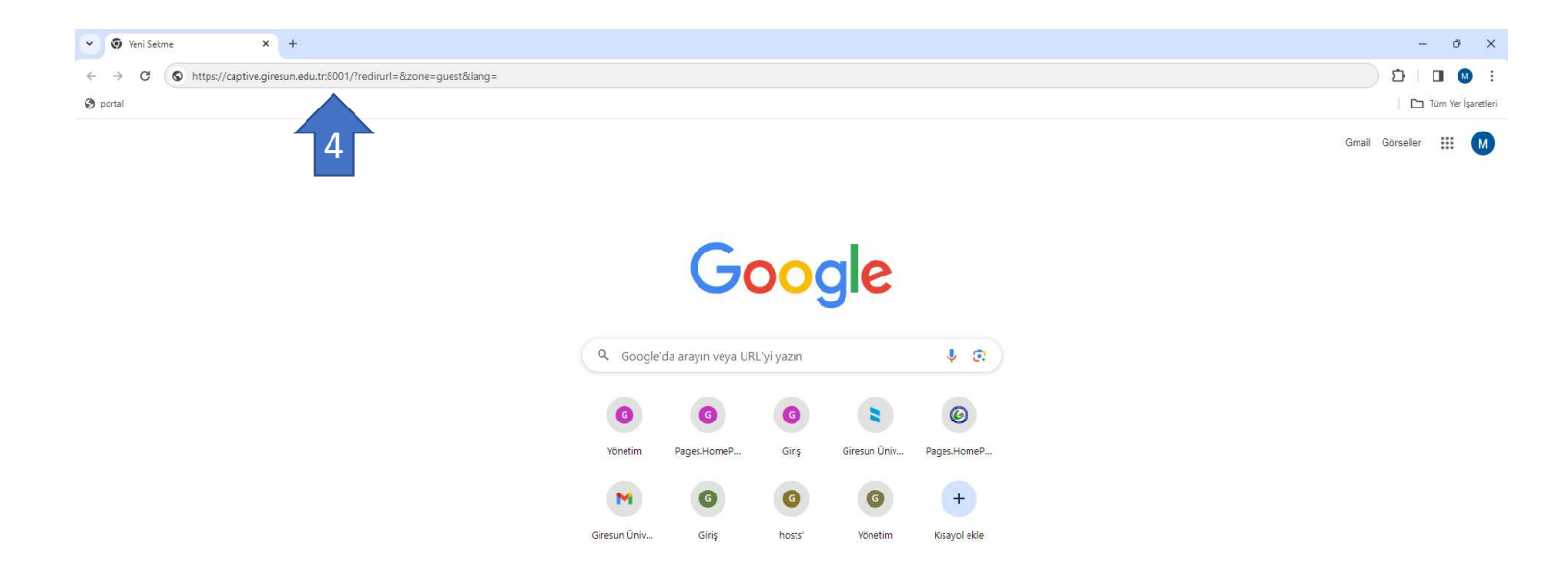

🖌 Chrome'u özelleştir

"Bağlantınız gizli değil" hatası sonrası «Gelişmiş» sekmesine tıklanır ve açılacak olan "https://captive.giresun.edu.tr:8001/?redirurl=&zone=guest&lang= sitesine ilerleyiniz" bilgilendirme mesajına tıklayarak portal sayfasına giriş yapılır.

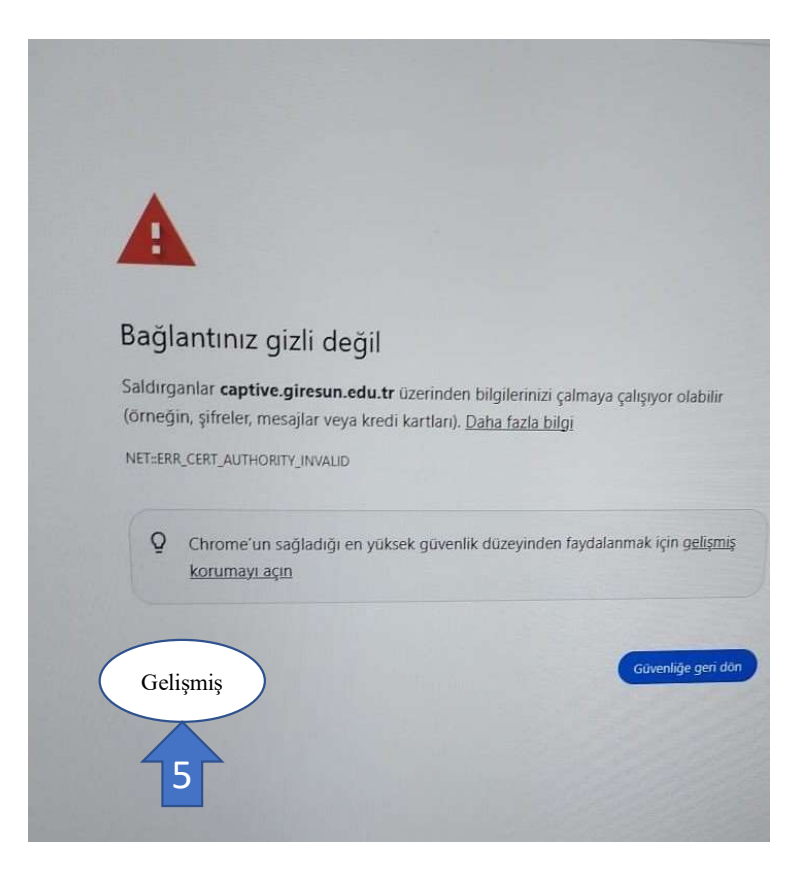

Portal Girişi hakkında her türlü yardım için aşağıdaki numara ile iletişime geçebilirsiniz. Mühendis Mehmet KAYNAK 0(454) 310 14 84